## Printing Bulk Delivery Pick Orders

- 1. Navigate to the **Operations** page using the three lined menu in the top left of the screen
- 2. Enter **OCS** into the search bar in the top right of the screen
- 3. Filter specific dates and routes for the delivery orders
- 4. Click Generate Pick Orders
- 5. Click Create

[Video: Printing Bulk Delivery Pick Orders]